# Einrichtung des Avendoo-Mailsystems mit der Graph-API von MS365

## Konfiguration bei M365

Voraussetzungen:

- Administrative Rechte für:
  - Erstellung von Postfächern
  - Erstellungen von Unternehmensanwendungen in EntraID
  - Erstellung von ClientSecrets in App-Registrierungen
  - Zugriff per Powershell auf ExchangeOnline (Modul: ExchangeOnlineManagement)
- Ein Postfach, welches in der Cloud liegt und per API angesprochen werden kann
- In der Einrichtung werden die Applikationsrechte *Mail.Send* und *Mail.ReadWrite* vergeben und auf das spezifizierte Postfach eingeschränkt.

Einrichtung der APPs

- Erstellen Sie eine neue Unternehmensanwendung (Nicht aus dem Katalog).
- Stellen Sie in den Eigenschaften die Sichtbarkeit für Nutzer auf ,Nein'.
- Vergeben Sie einen Besitzer.
- Notieren Sie sich die Anwendungs-ID und die Objekt-ID. Diese werden später in der Powershell benötigt.
- Wechseln Sie in die "APP-Registrierungen".
- Dort finden Sie eine Registrierung mit dem Namen, welchen Sie vorab vergeben haben.
- Auf der Übersichtsseite notieren Sie sich die folgenden Werte. Diese werden für die Konfiguration in Avendoo benötigt:
  - o Mandanten-ID
  - Anwendungs-ID
- Wechseln Sie zu "Zertifikate und Geheimnisse".
- Dort erstellen Sie ein neues ClientSecret ("Geheimnis"). Wir empfehlen eine Gültigkeit von zwei Jahren. Es kann aber auch eine kürzere Gültigkeit gewählt werden.

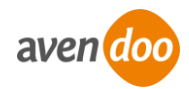

- Notieren Sie sich den "Wert". Die ID wird nicht benötigt. Hinweis: Der Wert ist nur jetzt lesbar. Nach Verlassen der Seite kann dieser nicht mehr ausgelesen werden.

#### Vergabe der Rechte

Für die Erteilung der Berechtigungen wird RBAC für Anwendungen verwendet. Aus dem folgenden Artikel können weitere Informationen entnommen werden: <u>https://learn.microsoft.com/en-us/exchange/permissions-exo/application-rbac</u> *Hinweis: Wir empfehlen, wie in dem Artikel beschrieben, die Rechte zu vergeben und abzusichern. Wir können an dieser Stelle nicht für die Aktualität der Microsoft-Anleitung garantieren. Für die [...] Absicherung sind Sie als Kunde verantwortlich.* 

- Verbinden Sie sich per Powershell mit ExchangeOnline *Connect-ExchangeOnline*
- Erstellen Sie ein ServicePrincipal f
  ür die Unternehmensanwendung New-ServicePrincipal -AppId <Anwendungs-ID (Unternehmensanwendung)> -ObjectId <Objekt-ID (Unternehmensanwendung)> -DisplayName <Vergeben Sie eine Bezeichnung>
- Erstellen Sie ein ManagementScope, welches auf den Postfachbenutzer verweist. New-ManagementScope -Name <Vergeben Sie eine Bezeichnung> -RecipientRestrictionFilter "PrimarySmtpAddress -eq <Primäre SMTP-Adresse>"
- Vergeben Sie die geforderten Rechte/Rollen Mail.Send und Mail.ReadWrite.
   New-ManagementRoleAssignment -Role "Application Mail.Send" -App <Anwendungs-ID (Unternehmensanwendung)> -CustomResourceScope <Vergebene Bezeichnung aus dem ManagementScope>

New-ManagementRoleAssignment -Role "Application Mail.ReadWrite" -App <Anwendungs-ID (Unternehmensanwendung)> -CustomResourceScope <Vergebene Bezeichnung aus dem ManagementScope>

- Die vergebenen Rechte/Rollen der Unternehmensanwendung können Sie sich wie folgt ausgeben:

*Test-ServicePrincipalAuthorization -Identity <Vergebene Bezeichnung aus dem ServicePrincipal> | Format-Table* 

- Die Vergabe von Rechten in Microsoft365 kann einige Zeit in Anspruch nehmen. Meist greifen diese aber nach einer Stunde. Diese Zeit kann aber auch wesentlich länger ausfallen.

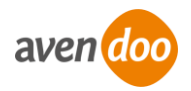

# Konfiguration in Avendoo

## Voraussetzungen

- Einen Autoren-Zugang mit dem Recht "Administration"

## Einrichtung

- Loggen Sie sich im Backend ein.
- Wechseln Sie in die Systemeinstellungen. Diese finden Sie unter dem Reiter "Administration".
- Suchen Sie die Einstellung ,mail.configuration'.
- Fügen Sie die Vorlage aus dem Anhang ein.
- Ändern Sie <Mail> in die Primäre SMTP-Adresse des Postfachs.
- Andern Sie <Name> in den Postfachnamen.
- Befüllen Sie die Authentifizierung im oberen Bereich entsprechend:
  - tenantId = Mandanten-ID aus der APP-Registrierung
  - clientId = Mandanten-ID aus der APP-Registrierung
  - $\circ$  clientSecret = Der Wert des Secrets, welches Sie vorher erstellt haben

## Tipps

- Notieren Sie sich das Ablaufdatum des ClientSecrets und tauschen Sie dies vor Ablauf aus. Ansonsten kann Avendoo keine E-Mails mehr abrufen oder versenden.
- Beachten Sie die geltenden Limits von ExchangeOnline bzgl. Mailversand. <u>https://learn.microsoft.com/en-us/office365/servicedescriptions/exchange-online-service-description/exchange-online-limits#sending-limits-1</u>
- Es können E-Mails bis zu einer Größe von 150MB verschickt werden.
- Verwenden Sie das spezifizierte Postfach ausschließlich f
  ür die Kommunikation mit Avendoo. Eine Nutzung zur Kommunikation zwischen den Systembetreuern und den Lernern ist nicht vorgesehen.
- Richten Sie das Postfach so ein, dass der UPN gleich der primären SMTP-Adresse ist.

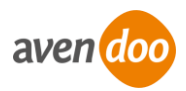

#### Vorlage

########### MS-Graph # Authentifizieruna avendoo.mail.msGraph.tenantId= avendoo.mail.msGraph.clientId= avendoo.mail.msGraph.clientSecret= # Absender/Postfach avendoo.mail.msGraph.id.eLearning=<Mail> avendoo.mail.msGraph.id.webmaster=<Mail> # # # The id or the name of the inbox avendoo.mail.msGraph.inboxFolder=inbox # User-Id for MS user for internal Actions like Load and Delete Mail (ID of the Webmaster) avendoo.mail.msGraph.id.internal=<Mail> # User-Id for MS user for sending mails with unknown mail address (ID of the Webmaster) avendoo.mail.msGraph.id.unknown=<Mail> # Begrenzung, wie viele E-Mails alle 5 Minuten gesendet werden. avendoo.mail.smtp.maxsend=100 # Konfiguration für die Erkennung von fehlerhaften E-Mails avendoo.mail.postfix2.withOriginalMimeMessage=message/rfc822 avendoo.mail.postfix2.mailerdaemonSubject=Undelivered Mail Returned to Sender avendoo.mail.postfix2.mailerdaemonAddress=Mail Delivery System avendoo.mail.postfix2.errorDescription=Diagnostic-Code avendoo.mail.postfix2.errorAttachment=message/delivery-status # Wie viele Sendeversuche, bis die E-Mailadresse des Empfängers als ungültig erklärt wird. avendoo.mail.delivery.maxerrors=10 # Möglicher BCC avendoo.mail.bcc= # Absenderadresse administrative Zwecke (sollte gesetzt sein, wie elearningAdmin) avendoo.mail.address.webmaster=<Mail> # Absenderadresse (Standard) avendoo.mail.address.elearningAdmin=<Mail> # Absendername

avendoo.mail.address.name=<Name>

# Modus für Ical-Anhänge (file oder default)

avendoo.mail.ical.mode=default

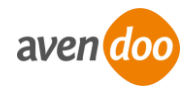